## BLUE RIDGE, INC. dba WNC ONLINE 3027 US 221 North Marion, NC 28752

Phone: 828-652-9370

Fax: 828-652-3646

WNC ONLINE provides time synchronization service for all customers. The WNC ONLINE time server is "ntp.wnconline.net". Follow the examples to setup your computer.

Using MS Windows Internet time service:

Double click the clock on the task bar. Click the "Internet Time" tab. In the "Server:" field type "ntp.wnconline.net". Click the "update now" button to test your configuration. Check the box for automatic synchronization.

Using NetTime Internet time service with MS Windows:

Download and install NetTime. Go into Configure. Enter "ntp.wnconline.net" in the "Host name or IP Address" field. In the protocol field select "SNTP". Make sure the box is check for "Start Net Time service at boot up" to keep your system time correct.

You may download NetTime from "<u>www.wnconline.net/support/NetTime-2b7.exe</u>". For more information about NetTime please visit the project home page at "<u>nettime.sourceforge.net</u>".

Using Linux NTP Daemon

Download and install ntp. Edit /etc/ntp.conf. Add the following:

server ntp.wnconline.net driftfile /var/lib/ntp/drift/ntp.drift logfile /var/log/ntp

Restart the ntp daemon and type "ntpq -p" to see if the server connected. Check /var/log/ntp for errors.

You may download ntp from "<u>www.rpmfind.net</u>". For more information about ntp please visit the project home page at "<u>www.ntp.org</u>".